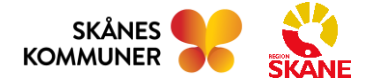

# ANVÄNDARMANUAL MINA PLANER AKUTBLADET

Användarmanual reviderad av Stretch Care för Mina planer 2023-09-05

# Innehåll

| Inledning                           | 3  |
|-------------------------------------|----|
| 1 Akutbladet                        | 5  |
| 2 Skapa Akutblad                    | 5  |
| 2.1 Adresseringsregler för Akutblad | 6  |
| 2.2 Information till patienten      | 7  |
| 2.3 Samtycke/menprövning            | 8  |
| 3 Kontaktuppgifter och Bakgrund     | 12 |
| 3.1 Kontaktuppgifter                | 12 |
| 3.2 Bakgrund                        | 12 |
| 3.3 Uppdatering av information      | 13 |
| 4 Beslutsstöd enligt ViSam-modellen | 14 |
| 4.1 Använda beslutsstödet           | 14 |
| 5 Aktuellt                          | 19 |
| 5.1 Inaktuell information           | 23 |
| 6 Meddelande från akutmottagningen  |    |

# Inledning

Akutbladet är en del av Mina planer som är ett IT-stöd för samverkan mellan slutenvård, öppenvård och kommun. Innan Akutbladet kan användas måste alla ingående organisationer konfigureras. Detta utförs utav systemets administratörer. Denna hantering beskrivs inte i denna manual.

Denna manual beskriver endast den funktionalitet som är specifik för Akutbladet. För en beskrivning av den generella funktionaliteten hos Mina Planer hänvisas till användarmanualen för hela systemet.

Observera att alla personnummer och användaruppgifter i denna manual är fingerade. Observera även att tider för hur länge information anses aktuell, hur länge planer visas mm kan komma att ändras.

| Versionshisto | orik |                                         |
|---------------|------|-----------------------------------------|
| 2023-09-06    | 5.0  | Dokumentet skapat                       |
| 2024-03-20    | 5.1  | Anpassat till uppdaterad funktionalitet |
| 2024-08-12    | 5.2  | Dokumentation för beslutsstöd ViSam     |

# 1 Akutbladet

Att Akutblad är en plan som ska användas för att dela information mellan vårdenheter och akutmottagningar när en patient behöver skickas in till en akutmottagning. Akutbladet för en patient ska normalt sett bara skapas en gång och sedan uppdateras löpande genom att man skapar nya versioner av fliken **Aktuellt**.

# 2 Skapa Akutblad

Skriv in fullständigt personnummer (samtliga 12 siffror) i sökrutan *Sök och skapa* som finns i högerfältet och klicka på *Förstoringsglaset* eller tryck på *Enter*.

| SKANE | Mina Planer |                  |                    | NPÖ | i                 | ?                  | <b>Johan G Olss</b><br>Sjuksköterska<br>Vård och Omsorg | on  |
|-------|-------------|------------------|--------------------|-----|-------------------|--------------------|---------------------------------------------------------|-----|
|       |             | 🔁 Ladda om sidan | Visa en annan vy 🔹 | ٩   | <b>Sök</b><br>192 | personnu<br>250918 | skapa<br><sup>mmer</sup>                                | x Q |

Klicka på *Skapa nytt Akutblad*. Du kommer nu till ett nytt Akutblad. Normalt sett är det endast kommunenheter som kan skapa Akutblad.

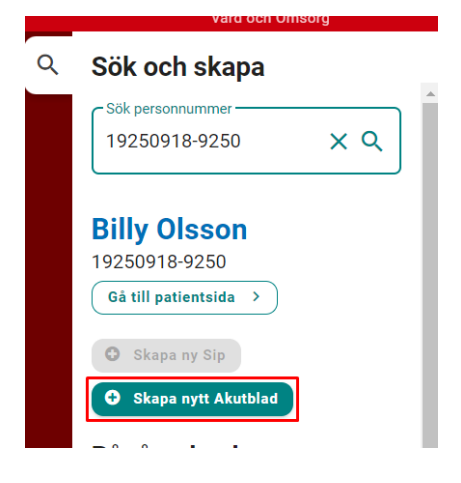

Det kan bara finnas ett aktivt Akutblad för en patient. Om det redan finns ett aktivt Akutblad är det inte möjligt att påbörja ett nytt. Rutan för att skapa ett nytt Akutblad är då utgråad.

| ٩ | Sök och skapa                                                 |
|---|---------------------------------------------------------------|
|   | Sök personnummer<br>19250918-9250 X Q                         |
|   | Billy Olsson<br>19250918-9250                                 |
|   | Gå till patientsida →                                         |
|   | <ul> <li>Skapa ny Sip</li> <li>Skapa nytt Akutblad</li> </ul> |

Man kan även skapa ett Akutblad från patientsidan.

|                                  | SKÁ               |
|----------------------------------|-------------------|
| <b>Svensson,</b><br>19350416-735 | Karl-Alfred       |
| Planer                           |                   |
| Pågående planer                  | Arkiverade planer |
| <b>SVU</b><br>497d 1h            | 2022-03-15        |
| <b>SIP</b><br>21d 18h            | 2022-07-01        |
| Ny plan                          |                   |
| Skapa ny SIP                     |                   |
| Skapa nytt Akutblad              | Ej aktuellt       |

#### 2.1 Adresseringsregler för Akutblad

När ett Akutblad skapas görs en slagning på patientens personnummer mot Lissy (listningen till fast läkarkontakt) och folkbokföringen. Om patienten listat sig för fast läkarkontakt blir den öppenvårdsmottagning som läkaren finns på tilldelad ärendet. Den enhet som skapar ärendet blir automatisk tillagd som deltagare på Akutbladet.

Kontrollera vilka enheter som automatiskt lagts till i ärendet. Om andra enhet ska delta i Akutbladet lägger man till dessa manuellt. Observera att ett akutblad alltid ska ha en deltagare vardera från kommun och öppenvård. Under tiden ett akuttillfälle pågår så ska alltid en slutenvårdsenhet vara deltagare. Detta är oftast en akutmottagning. Man kan därför inte ta bort den sista deltagaren av en viss typ. Vill man byta deltagare behöver man därför först lägga till den nya deltagaren och sedan ta bort den gamla.

För mer information om manuella tillägg av enheter och roller se den generella manualen för Mina Planer.

När Akutbladet påbörjas får du denna bild:

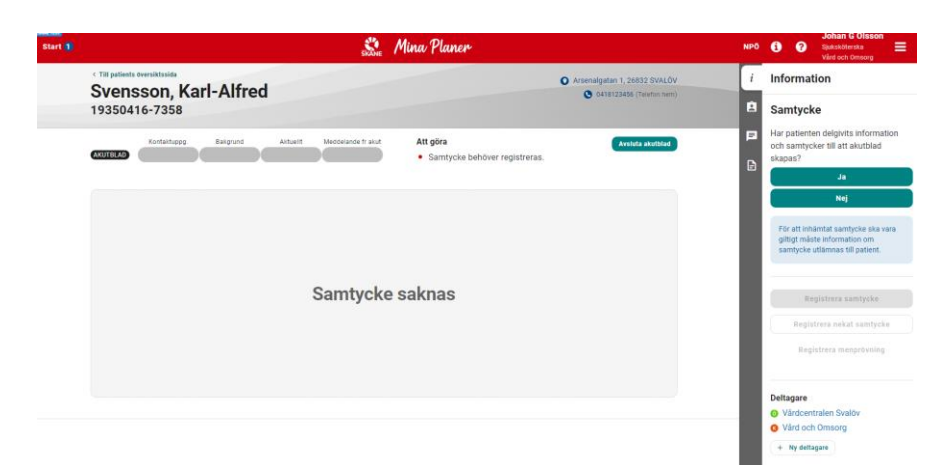

#### 2.2 Information till patienten

Innan Akutbladet kan påbörjas krävs att information lämnas till patienten och att denne är införstådd i samverkansprocessen. Har patienten delgivits information, klicka på Ja.

| i | Information                                                                       |
|---|-----------------------------------------------------------------------------------|
| Ê | Samtycke                                                                          |
|   | Har patienten delgivits information<br>och samtycker till att akutblad<br>skapas? |
|   |                                                                                   |
|   | Ja                                                                                |
| E | Ja<br>Nej                                                                         |

Genom att klicka på *Ja* registrerar du att patienten har fått information och samtycker till att Akutbladet skapas. Följande bild visas:

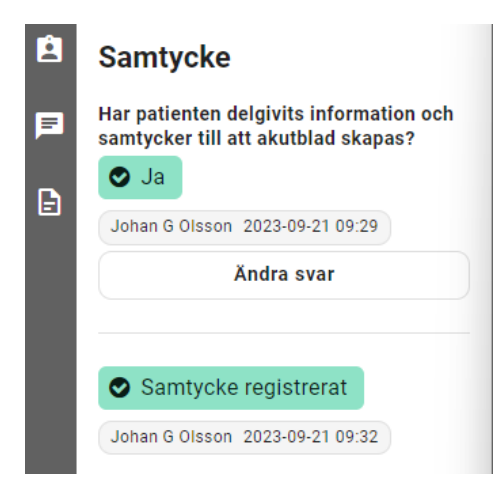

Om information inte kan delges patienten, klicka på *Nej*. En ruta kommer upp där du ska ange anledningen till att skriftlig information inte kan lämnas. Klicka därefter på *OK*.

| Ange anledning                                                                    | ×   |
|-----------------------------------------------------------------------------------|-----|
| Ange anledning till varför patient inte delgivits <b>informat</b><br>om samtycke. | ion |
| Anledning                                                                         |     |
| Avbryt                                                                            | ОК  |

#### 2.3 Samtycke/menprövning

#### 2.3.1 Registrera samtycke

Om patientinformation inte kunnat delges måste samtycke/menprövning registreras. Klicka på det samtyckesalternativ som är aktuellt.

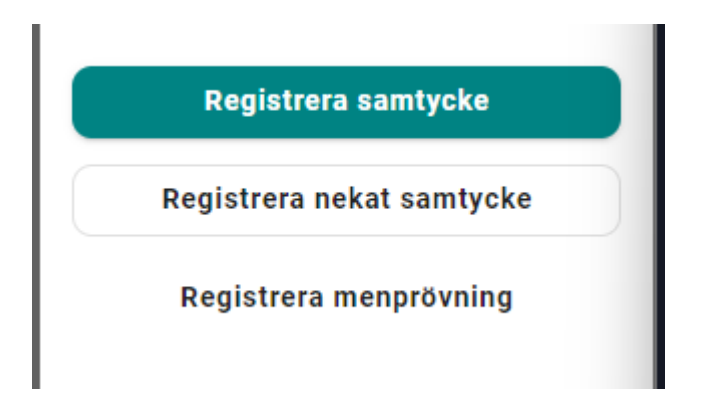

Vid *Registrera samtycke* måste du bekräfta att patienten lämnat sitt samtycke till samverkansprocess.

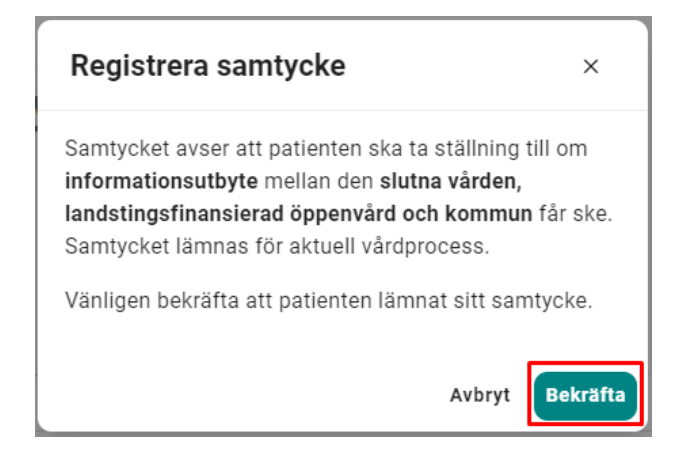

När du har bekräftat syns bilden nedan.

| 🛛 Samtycke     | registrerat      |
|----------------|------------------|
| Johan G Olsson | 2023-09-21 09:44 |
| Avregistrera   |                  |

#### 2.3.2 Registrera nekat samtycke

Det går inte att skapa ett Akutblad om inte samtycke/menprövning registrerats. När patienten inte samtycker till Akutbladsprocessen måste det bekräftas.

| Registrera nekat samtycke                                                                                                    | ×        |
|----------------------------------------------------------------------------------------------------|----------|
| Bekräfta att patienten <b>nekat samtycke</b> för<br>informationsutbyte mellan den slutna vården,<br>landstingsfinansierad öppenvård och kommun. |          |
| Avbryt                                                                                                    | Bekräfta |

Efter att du har bekräftat nekat samtycke kan inte Akutbladet påbörjas och ärendet kan tas bort.

| Nekat samtycke Johan G Olsson 2023-09-21 09:48 Avregistrera |                  |     |                                                                                                    |
|-------------------------------------------------------------|------------------|-----|----------------------------------------------------------------------------------------------------|
|                                                             |                  | 🖻 s | amtycke                                                                                                    |
| <b>Att göra</b><br>Ingenting just nu                        | Avsluta akutblad |     | ar patienten delgivits information och<br>Imtycker till att akutblad skapas?<br>Nej<br>nledning: Patient medvetslös |
|                                                             |                  |     | Johan G Olsson 2023-09-21 09:36                                                                                     |
|                                                             |                  |     | Ändra svar                                                                                                    |

#### 2.3.3 Registrering av menprövning

Om samtycke inte kan inhämtas går det att genomföra en fullständig process för Akutbladet genom att utföra en menprövning. Det är endast legitimerad personal som kan utföra menprövningen genom att klicka på knappen *Registrera menprövning*.

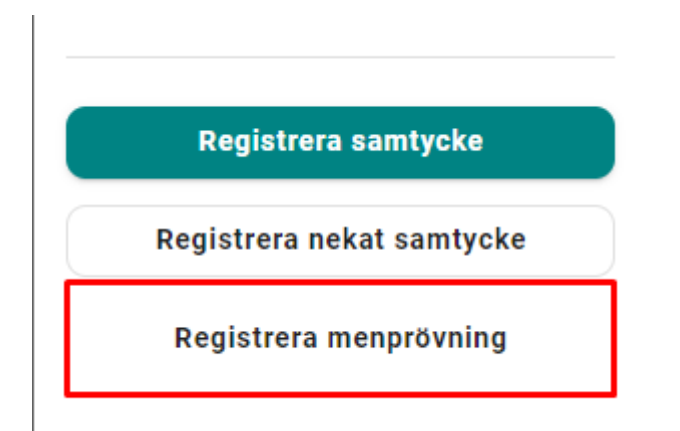

Den person som ansvarat för menprövningen kan sökas fram från HSA-katalogen och uppgiften sparas. Skriv in namnet (minst tre bokstäver) på den personen som söks och välj ansvarig användare i listan genom att klicka på det aktuella namnet. Alternativt kan HSA-Id anges.

| Registrera menprövning                                                                                                    | ×                                      |
|----------------------------------------------------------------------------------------------------|----------------------------------------|
| Utsedd personal kan <b>pröva</b> om uppgifter kan läm<br>mellan slutna vården, landstingsfinansierad öppe<br>och kommun <b>utan men för patient eller närståen</b><br>Detta får <b>inte användas för att ersätta ett Nekat</b><br><b>samtycke</b> . Se mer info i rutinhandbok<br>Vänligen välj ansvarig för menprövning och bekrä | nas ut<br>nvård<br><b>de</b> .<br>fta. |
| Ann                                                                                                    | < •                                    |
| Anna A Nilsson<br>Arbetsterapeut , Socialsekreterare - Social resurs                                                                                                    | ta                                     |
| Hittar du inte den du söker?                                                                                                    |                                        |
| Lägg till användare (HSA-id)                                                                                                    |                                        |

### 2.3.4 Ändring samtycke/menprövning

För att göra ett återtagande/ändring av registrerat samtycke/menprövning i ett ärende klicka på *Avregistrera* i samtyckesrutan och välj *Bekräfta*. I Akutbladsprocessen kan alla inblandade deltagare *Avregistrera* samtycke/meprövning.

|                                                              | _ |                                                                |                |
|--------------------------------------------------------------|---|----------------------------------------------------------------|----------------|
| <ul> <li>Menprövning utförd<br/>av Anna A Nilsson</li> </ul> |   | Avregistrera                                                   | ×              |
| Johan G Olsson 2023-09-21 09:57                              |   | Vänligen bekräfta avregistrering av s<br>samtycke/menprövning. | amtycke/nekat  |
| Avregistiera                                                 |   |                                                                | Avbryt Bekräft |

# 3 Kontaktuppgifter och Bakgrund

#### 3.1 Kontaktuppgifter

Klicka på fliken **Kontaktuppgifter** för att börja skriva in patientens uppgifter. Fyll i de fält som är relevanta. Så snart någon uppgift är ifylld kommer fisken för Kontaktuppgifter att bli blå.

|                                                                    | ŝka                              | 🛯 Mina Planer                                    |                                                       |
|--------------------------------------------------------------------|----------------------------------|--------------------------------------------------|-------------------------------------------------------|
| < Till patients overeiktssida<br>Svensson, Karl-A<br>19350416-7358 | Alfred                           |                                                  | Arsenalgatan 1, 26832 SVALC<br>Od18123456 (Telefon he |
| AKUTBLAD                                                           | grund Aktuelit Meddelande fr aku | Att göra<br>Ingenting just nu                    | Avsiuta akutblad                                      |
| Kontaktuppgifter                                                   | Bakgrund                         | Aktuellt                                         | Meddelande från<br>akutmottagningen                   |
| Kontaktuppgifter                                                   |                                  |                                                  | e                                                     |
| Version 0.7<br>2023-09-21 10:04                                    | Joh<br>Sjul<br>Vår               | <b>an G Olsson</b><br>ksköterska<br>d och Omsorg |                                                       |
| Boendeform                                                         |                                  |                                                  |                                                       |
| Särskilt boende Ordinärt boer                                      | nde 🔘 LSS-boende                 |                                                  |                                                       |
| Adress                                                             |                                  |                                                  |                                                       |
| Gatvägsgränd 42, 97531 Byhålan                                     |                                  |                                                  |                                                       |
| Patientansvarig läkare                                             | Telefon                          |                                                  |                                                       |
| Elin Karlsson                                                      | +46921600866                     |                                                  |                                                       |

#### 3.2 Bakgrund

Klicka på fliken **Bakgrund** för att börja skriva in uppgifter om patientens bakgrund. Fyll i de fält som är relevanta. Så snart någon uppgift är ifylld kommer fisken för Bakgrund att bli blå.

| N.                                                             | SKANE                                | Mina Planer                     |                                                          |
|----------------------------------------------------------------|--------------------------------------|---------------------------------|----------------------------------------------------------|
| < Till patients oversiktssida Svensson, Karl-All 19350416-7358 | fred                                 |                                 | Arsenalgatan 1, 26832 SVALÖV<br>0418123456 (Telefon hem) |
| AKUTBLAD Kontaktuppg. Bakgrun<br>230921 10:04 230921 1         | d Aktuellt Meddelande fr akut        | Att göra<br>Ingenting just nu   | Avsiuta akutbiad                                         |
| Kontaktuppgifter                                               | Bakgrund                             | Aktuellt                        | Meddelande från<br>akutmottagningen                      |
| Bakgrund                                                       |                                      |                                 | Ð                                                        |
| Version 0.10<br>2023-09-21 10:11                               | Johan G C<br>Sjuksköte<br>Vård och ( | <b>Pisson</b><br>rska<br>Dmsorg |                                                          |
| Aktuella sjukdomar                                             |                                      |                                 |                                                          |
| Nagelträng                                                     |                                      |                                 |                                                          |
| Varning/överkänslighet                                         |                                      |                                 |                                                          |
| 🔿 Vet ej 💿 Nej 🔾 Ja, vad:                                      |                                      |                                 |                                                          |
| Finns vårdrelaterad infektion                                  |                                      |                                 |                                                          |
| 🔿 Vet ej 💿 Nej 🔿 Ja, vilken:                                   |                                      |                                 |                                                          |

#### 3.3 Uppdatering av information

Det är viktigt att flikarna **Kontaktinformation** och **Bakgrund** hålls uppdaterade. För att underlätta hantering av detta så kommer dessa flikar att markeras som inaktuella om det gått mer än en viss tid sedan det senast gjordes en ändring på respektive flik. Fisken för denna flik blir då röd och en Att göra skapas. Detta visas på startsidan så här:

|                    | 17700020 7207                         |                                             |                              |
|--------------------|---------------------------------------|---------------------------------------------|------------------------------|
| AKUTBLAD<br>22d Oh | <b>Olsson, Billy</b><br>19250918-9250 | Kontaktuppg. Bakgrund Aktuelit Meddelande f | r akut Att göra <sup>2</sup> |
|                    |                                       | Kallelse Kartläggning Sip                   | 1 erőn ttA                   |

Detta visas också på respektive flik med en varningsruta.

| Kontaktuppgifter                   |                                                           |                                                       |
|------------------------------------|-----------------------------------------------------------|-------------------------------------------------------|
| Version 0.17<br>2022-10-10 16:18   | <b>Johan G Olsson</b><br>Sjuksköterska<br>Vård och Omsorg |                                                       |
|                                    | på 11 månader. Vänligen bekräfta att kontal               | tinformationen är korrekt, alternativt justera denna. |
| Ja, kontaktuppgifterna är korrekta |                                                           |                                                       |

För att "släcka" varningen så verifierar man att uppgifterna stämmer och klickar på **Ja, kontaktuppgifterna stämmer**. Om något behöver ändras så kommer varningen automatiskt att försvinna så snart man gör någon ändring.

# 4 Beslutsstöd enligt ViSam-modellen

Beslutstöd enligt ViSam-modellen finns nu tillgängligt i Mina Planer. Det kan startas av sjuksköterskor inom kommunen. För att få använda detta krävs att man har en utbildning i användandet av beslutsstödet.

| KUTBLAD                            | Kontaktuppg. Bakgr<br>240812 10:23 240812 | und Beslutsstöd Aktuell<br>10:23 | t Meddelande fr Att göra Ingenting ju:                    | st nu    | Arkivera akutbl                     |
|------------------------------------|-------------------------------------------|----------------------------------|-----------------------------------------------------------|----------|-------------------------------------|
| Kontal                             | ktuppgifter                               | Bakgrund                         | Beslutsstöd (ViSam)                                       | Aktuellt | Meddelande från<br>akutmottagningen |
| Beslut                             | sstöd (Vi                                 | iSam)                            |                                                           |          |                                     |
| <b>Utkast</b> 0.1<br>2024-08-12 10 | :23                                       |                                  | <b>Johan G Olsson</b><br>Sjuksköterska<br>Vård och Omsorg |          |                                     |

Observera att beslutsstödet bara är godkänt att användas för personer över 18 år.

| < Till patient<br>Testp<br>20100102- | oerson1, Sk<br>2399         | kåne –                     |                              |                     |                                                   |                               |          | <ul> <li>Oscarstigen 1, 54321 GAFFELTORP</li> <li>0734567891 (Telefon hem)</li> </ul> |
|--------------------------------------|-----------------------------|----------------------------|------------------------------|---------------------|---------------------------------------------------|-------------------------------|----------|---------------------------------------------------------------------------------------|
| AKUTBLAD                             | Kontaktuppg.                | Bakgrund B<br>231002 09:13 | ieslutsstöd Aktue            | llt Meddelande fr a | kut                                               | Att göra<br>Ingenting just nu |          | Arkivera akutblad                                                                     |
|                                      | Kontaktuppgifter            |                            | Bakgrund                     | Beslutsstö          | id (ViSam)                                        |                               | Aktuellt | Meddelande från akutmottagningen                                                      |
| Beslu                                | utsstöd (Vis                | Sam)                       |                              |                     |                                                   |                               |          | 8                                                                                     |
| 0.1<br>2024-08-12                    | 10:23                       |                            |                              |                     | Sven Carlsson<br>Arbetsterapeut<br>Svalövs kommun |                               |          |                                                                                       |
| Starta be                            | slutsstöd Beslutsstöd       | l enligt ViSam-modellen ka | ın endast användas för patie | enter från 18 år    |                                                   |                               |          |                                                                                       |
| Vid omeo                             | delbart livshotande tillstå | ånd, vidta nödvändiga ål   | tgärder och ring 112.        |                     |                                                   |                               |          |                                                                                       |

#### 4.1 Använda beslutsstödet

Beslutsstödet består av ett antal frågor och vitalparametrar som ska fyllas i, precis som pappersvarianten det är baserat på.

#### Ställningstagande till palliativ vård

Om ställningstagande till palliativ vård finns avslutas flödet vanligtvis här och beslutsstödet kan sparas och avslutas.

| Beslutsstöd (ViSam)                                                                                      |                                                           |
|----------------------------------------------------------------------------------------------------|-----------------------------------------------------------|
| Ukast 0.11<br>2024-08-12 10:58                                                                           | <b>Johan G Olsson</b><br>Sjuksköterska<br>Vård och Omsorg |
| Spara och avsluta                                                                                        |                                                           |
| Finns ställningstagande till palliativ vård som innebär att patienten kan smärt- eller symtomlindr<br>Ja | as i hemmet?                                              |
| Ja O Nej O Ja, men vill genomföra beslutsstödet trots detta                                              |                                                           |
| Ställningstagande till palliativ vård finns.                                                             |                                                           |
| Rapportera enligt SBAR till ansvarig läkare via telefon.                                                 |                                                           |

Om ställningstagande saknas eller beslutsstödet ska göras trots att ställningstagande om palliativ vård finns kan man gå vidare till nästa steg.

| Spara och avsluta   | Alla fält är inte ifyllda                                                                           |
|---------------------|----------------------------------------------------------------------------------------------------|
| Finns ställr<br>Nej | ningstagande till palliativ vård som innebär att patienten kan smärt- eller symtomlindras i hemmet? |
| 🔵 Ja 💿 Nej          | 🔘 Ja, men vill genomföra beslutsstödet trots detta                                                  |
| Gå vidare           |                                                                                                    |

#### Fria luftvägar

Vid ofria luftvägar ska beslutsstödet avslutas och 112 ringas.

| Fri luftväg?<br>Nej                   | ^ |
|---------------------------------------|---|
| 🚫 Ja 💿 Nej 🚫 Delvis ofria luftvägar   |   |
|                                       |   |
| Ring 112 om luftvägar inte kan frias. |   |
|                                       |   |
| Rid Ring 112.                         |   |
|                                       |   |
| Spara och avsluta                     |   |

Vid fria eller delvis ofria luftvägar kan man gå vidare till nästa steg. Observera att föregående frågor alltid syns ovanför den aktuella frågan. Klicka på en tidigare fråga för att gå tillbaka dit och ändra valet eller mätvärdet vid behov.

|    | Finns ställningstagande till palliativ vård som innebär att patienten kan smärt- eller symtomlindras i hemmet?<br>Nej | ~ |
|----|----------------------------------------------------------------------------------------------------|---|
|    | Fri luftväg?<br>Ja                                                                                                    | ^ |
| ۲  | Ja 🚫 Nej 🚫 Delvis ofria luftvägar                                                                                     |   |
| Gá | ù vidare                                                                                                    |   |

#### Vitalparametrar

Nästa steg är ett antal vitalparametrar att mäta och fylla i. Varje vitalparameter har ett referensvärde. Ligger det uppmätta värdet utanför referensvärdet så resulterar det i ett rött utfall, annars grönt utfall.

Vitalparameter där mätvärdet ligger utanför referensvärdet

| 27 /min 🗌 Fi utfört |
|---------------------|

Vitalparameter där mätvärdet ligger inom referensvärdet. Här ses även ett val angående känd KOL som har en påverkan på referensvärdet.

| Saturation<br>90 %<br>>= 92%, känd KOL >= 88% |               |
|-----------------------------------------------|---------------|
| Känd KOL *                                    |               |
| 90                                            | % 🔲 Ej utfört |
| Gå vidare                                     |               |

Klicka på **Ej utfört** om mätningen ej har gjorts. Det går fortfarande att slutföra beslutsstödet men det slutgiltiga utfallet kommer att påverkas.

| 0     | Puls<br>Ej utfört<br>50-100 slag/min |      |              |           |  |
|-------|--------------------------------------|------|--------------|-----------|--|
|       |                                      | /min | $\checkmark$ | Ej utfört |  |
| Gā vi | idare                                |      |              |           |  |

#### Exklusionssymtom

Fyll i eventuella exklusionssymtom. Använd pilarna för att öppna och stänga de olika kategorierna. Om inga exklusionssymtom finns klicka i stället på **Inga exklusionssymtom** och gå sedan vidare.

| Exklusionssymtom     Andningsbesvär: Centrala bröstsmärtor |
|------------------------------------------------------------|
| Urin/KAD-besvär                                            |
| <ul> <li>Yrsel</li> </ul>                                  |
| <ul> <li>Andningsbesvär</li> </ul>                         |
| 🗌 Buksmärta                                                |
| Centrala bröstsmärtor                                      |
| Syncope                                                    |
| Känd KOL saturation under 88%                              |
| <ul> <li>Bröstsmärta</li> </ul>                            |
| <ul> <li>Diabetes</li> </ul>                               |
| Feber                                                      |
| <ul> <li>Påverkat allmänstillstånd</li> </ul>              |
| <ul> <li>Ryggsmärta</li> </ul>                             |
| Inga exklusionssymtom                                      |
| Gā vidare                                                  |

#### Beslutsstöd

Här visas utfallet av beslutsstödet längst upp, *Röd* eller *Grön*, baserat på tidigare frågor och vitalparametrar. Om mätning av en eller flera vitalparametrar har hoppats över men resten ligger inom referensvärdena blir resultatet *Kontroll saknas*.

#### Exempel på Kontroll saknas

| 0             | Medvetandegrad enligt RLS-skalan<br>1. Fullt vaken                       |             |
|---------------|--------------------------------------------------------------------------|-------------|
| 0             | Temperatur<br>Ej utfört                                                  |             |
| ⊘             | Exklusionssymtom<br>Inga exklusionssymtom                                |             |
|               |                                                                          | Beslutsstöd |
| Kontr<br>sakn | Följande kontroller är ej utförda:<br>• Andningsfrekvens<br>• Temperatur |             |

Under utfallet visas tre val för sjuksköterskans bedömning. Alla val är tillgängliga oavsett utfall. Klicka på **Gå vidare** när du gjort din bedömning.

|               |                                                                                                 |         | Beslutsstöd                                                 |
|---------------|-------------------------------------------------------------------------------------------------|---------|-------------------------------------------------------------|
| Utfall<br>Röd | Vitalparametrar ligger inte inom referensvärde<br>Vid röd ska ansvarig läkare alltid kontaktas. | en och/ | eller det finns exklusionssymptom.                          |
| Sji<br>Vå     | uksköterskans bedömning<br>rdnivå akutmottagning eller direktinläggning.                        |         |                                                             |
| O Våi<br>Rap  | rdnivå akutmottagning eller direktinläggning.<br>Iport enligt SBAR.                             | 0       | Vårdnivå annan, exempelvis röntgen.<br>Rapport enligt SBAR. |
| Trots utfa    | ll "Röd" bedömer jag som sjuksköterska att pa                                                   | tienter | bör vårdas enligt vårdnivå "Grön" (kvar hemma).             |
| O Vå          | rdnivå oförändrad, kvar hemma.<br>Rumentera och följ upp.                                       |         |                                                             |
| Gå vidare     |                                                                                                 |         |                                                             |

Du kan nu välja att **Spara och avsluta** beslutsstödet. Om det slutgiltiga utfallet är *Röd* visas information längst ner angående transport och vård- eller övervakningsbehov. Inga val behöver göras här utan de är enbart i informationssyfte.

| Röd Vid röd ska ansvarig läkare alltid kontaktas.                                                                                                    |       |
|----------------------------------------------------------------------------------------------------|-------|
| Sjuksköterskans bedömning<br>Vårdnivå akutmottagning eller direktinläggning.                                                                                                    | ~     |
| Utfall<br>Röd Vårdnivå akutmottagning eller direktinläggning.<br>Skicka Aktuellt-dokumentation.                                                                                                    |       |
| <b>Spara och avsluta</b><br>Vitalparametrar kan överföras till Aktuellt i nästa steg.                                                                                                    |       |
|                                                                                                    |       |
| <b>Yård- eller övervakningsbehov</b><br>Exempelvis: Har fått läkemedel eller förväntas vara i behov av läkemedel? Behov av medicinsk övervakning exempelvis blodtryck, saturation, andningsfrek<br>medvetandegrad. Beredskap för medicinsk behandling/omvårdnad. <b>Om livshotande – ring 112!</b>                                                                                                    | vens, |
| Vård- eller övervakningsbehov<br>Exempelvis: Har fått läkemedel eller förväntas vara i behov av läkemedel? Behov av medicinsk övervakning exempelvis blodtryck, saturation, andningsfrek<br>medvetandegrad. Beredskap för medicinsk behandling/omvårdnad. Om livshotande – ring 112!<br>Nej<br>Inget vård- eller övervakningsbehov. Vitalparametrar gröna.<br>Sjukresa, ring 0771-77 44 11.                                                                                                    | vens, |
| Vård- eller övervakningsbehov<br>Exempelvis: Har fått läkemedel eller förväntas vara i behov av läkemedel? Behov av medicinsk övervakning exempelvis blodtryck, saturation, andningsfrek<br>medvetandegrad. Beredskap för medicinsk behandling/omvårdnad. <b>Om livshotande – ring 112!</b><br>Nej<br>Inget vård- eller övervakningsbehov. Vitalparametrar gröna.<br>Sjukresa, ring 0771-77 44 11.<br>Ja<br>Det finns vård- eller övervakningsbehov. Ej brådskande transport.<br>Armbulansbeställning, ring 040-676 93 00. | vens, |

# 5 Aktuellt

Vid ett akuttillfälle där patienten behöver skickas in till en akutmottagning använder man sig av fliken **Aktuellt.** Innan man startar en ny version av **Aktuellt** ska man verifiera att innehållet på flikarna **Kontaktuppgifter** och **Bakgrund** är korrekta. När detta är gjort - klicka på fliken **Aktuellt** och klicka sedan på *Starta* för att påbörja en ny version av **Aktuellt**. Om det finns deltagande slutenvårdsenheter kommer dessa att tas bort.

| skine Mina Planer                                                                      |                                                           |                                                           |  |
|----------------------------------------------------------------------------------------|-----------------------------------------------------------|-----------------------------------------------------------|--|
| <sup>c</sup> Till patients översiktssida<br>Svensson, Karl-All<br>19350416-7358        | red                                                       | Arsenalgatan 1, 26832 SVALÖV     O418123456 (Telefon hem) |  |
| Kontaktuppg.         Bakgrun           AKUTBLAD         230921 10:04         230921 10 | Aktuellt Meddelande fr akut Att göra<br>Ingenting         | Avsluta akutblad                                          |  |
| Kontaktuppgifter                                                                       | Bakgrund                                                  | ktuellt Meddelande från<br>akutmottagningen               |  |
| Aktuellt                                                                               |                                                           | 8                                                         |  |
| 0.1<br>2023-09-21 09:29                                                                | <b>Johan G Olsson</b><br>Sjuksköterska<br>Vård och Omsorg |                                                           |  |
| Starta                                                                                 |                                                           |                                                           |  |
| Anhörig underrättad                                                                    |                                                           |                                                           |  |

Du får nu upp en ruta som ber dig bekräfta att innehållet på flikarna **Kontaktuppgifter** och **Bakgrund** är uppdaterade.

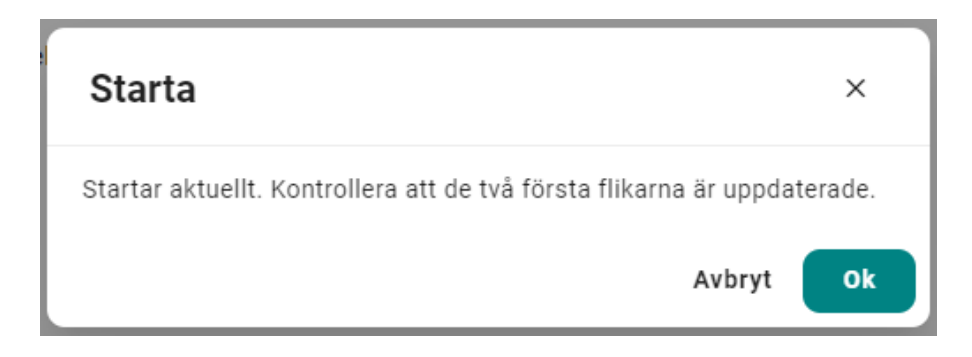

Har du nyligen fyllt i beslutsstöd enligt ViSam-modellen (se föregående avsnitt) får du också möjlighet att föra över värden för vitalparametrar till motsvarande fält i **Aktuellt** när du skapar det.

| Starta                                                                                                    | ×                |
|----------------------------------------------------------------------------------------------------|------------------|
| Startar Aktuellt. Kontrollera att de två första flikarna är uppdat<br>Vill du föra över värden från beslutsstöd enligt ViSam-modelle<br>skapats 2024-08-12 15:14 när du skapar Aktuellt? | erade.<br>en som |
| Avbryt Skapa med värden Skapa utan v                                                                                                    | värden           |

Väljer du att föra över värden så syns det att de kommer från beslutsstödet. Om flera beslutsstöd har skapats de senaste 24 timmarna innan det ledde till att **Aktuellt** skapas så visas de i en lista. Du kan klicka på en version för att komma direkt till den versionen av beslutsstödet.

| 2024-08-12 15:35<br>Beslutsstöd enligt ViSam-modellen<br>5.0 | Sjuksköterska<br>Vård och Omsorg |
|--------------------------------------------------------------|----------------------------------|
| 024-08-12 15:35<br>Beslutsstöd enligt ViSam-modellen<br>5.0  | Vård och Omsorg                  |
| Beslutsstöd enligt ViSam-modellen<br>5.0                     |                                  |
| .0                                                           |                                  |
|                                                              | ~                                |
| 024-08-12 15:35                                              |                                  |
| fårdnivå akutmottagning eller direktinläggning               |                                  |
| 5.0                                                          |                                  |
| 2024-08-12 15:35                                             |                                  |
| Vårdnivå akutmottagning eller direktinläggning               |                                  |
|                                                              |                                  |
| 4.0                                                          |                                  |
| 2024-08-12 15:34                                             |                                  |
| 2024-08-12 15:34                                             |                                  |

Fyll i samtliga obligatoriska uppgifter. Dessa är markerade med en \* och kommer även att vara av annan färg om de inte är ifyllda. Fyll även i övriga fält som är relevanta. När samtliga obligatoriska fält är ifyllda kommer knappen Publicera att aktiveras. Klicka på Publicera för att skicka Akutbladet till en akutmottagning.

| Aktuellt                        |                 |                                                           |            |  |
|---------------------------------|-----------------|-----------------------------------------------------------|------------|--|
| Utkast 0.16<br>2023-09-21 10:31 |                 | <b>Johan G Olsson</b><br>Sjuksköterska<br>Vård och Omsorg |            |  |
| Publicera                       |                 |                                                           |            |  |
| Utkast                          |                 |                                                           |            |  |
| Anhörig underrättad             |                 |                                                           |            |  |
| 🔵 Ja 💿 Nej, varför inte:        | Kunde ej nås    |                                                           |            |  |
| Uppgiftslämnare                 |                 |                                                           |            |  |
| Namn                            | Titel           | Telefon:                                                  | Datum      |  |
| Greta Garbosson                 |                 | 135792468                                                 | 2023-09-21 |  |
| Kontaktorsak/vidtagna åtgärder  | *               |                                                           |            |  |
| Oregelbunden puls, medveta      | andestörningar. |                                                           |            |  |

Du får nu upp en ruta där du ska välja vilken akutmottagning som patienten ska skickas till. Välj akutmottagning och tryck på Publicera.

| Publicera                                                                                                    | ×              |
|----------------------------------------------------------------------------------------------------|----------------|
| Vänligen välj den troliga <b>akutmottagningen</b> som mottar patient<br>Genom att välja en akutmottagning så kommer de automatiskt<br>aktuell information finns att tillgå för patienten. | ten.<br>se att |
| Akutmottagning                                                                                                    |                |
| ,                                                                                                    |                |
| Akutmottagning Kristianstad                                                                                                    |                |
| Akutmottagning Landskrona                                                                                                    |                |
| Akutmottagning Lund                                                                                                    |                |
| Alastroation Malmä                                                                                                    |                |

Fisken för Aktuellt kommer nu att bli gul och en ring indikerar att man inväntar en kvittens på att Akutbladet mottagits av akutmottagningen.

Akutbladet kommer nu att bli synligt på startsidan för vald akutmottagning. Fisken för Aktuellt kommer för akutmottagningen att vara röd med en ring för att indikera att de behöver kvittera att de mottagit akutbladet.

| Start |                          |                                                       | SKANE        | Mina Plan    | er                          |                                |
|-------|--------------------------|-------------------------------------------------------|--------------|--------------|-----------------------------|--------------------------------|
|       | Min start                | sida                                                  |              |              | 🛛 🕻 Ladda om sidan          | Visa en annan vy 🗸             |
|       | Filtrera på namn eller p | personnummer                                          |              |              |                             |                                |
|       | Filtrera<br>Visa allt    | <ul> <li>Sortera på</li> <li>Senast ändrad</li> </ul> | •            | Att göra (4) |                             |                                |
|       | <b>AKUTBLAD</b><br>1m    | Svensson, Karl-Alfred<br>19350416-7358                | Kontaktuppg. | Bakgrund     | Aktuellt Meddelande fr akut | Att göra 2<br>p <sup>1</sup> % |
|       | AKUTBLAD<br>8d 18h       | Viklund, Anna<br>19400825-9287                        | Kontaktuppg. | Bakgrund     | Aktuellt Meddelande fr akut | Att göra                       |

För att kvittera att man mottagit och läst relevant information så går man in på Akutbladet genom att klicka på Aktuellt-fisken och där klicka på Kvittera.

| < Till patients översiktssida<br>Svensson, Ka<br>19350416-7358 | arl-Alfred |                                  |                                                                                      | Arsenalgatan 1, 26832 SVALÖV<br>0418123456 (Telefon hem) |
|----------------------------------------------------------------|------------|----------------------------------|--------------------------------------------------------------------------------------|----------------------------------------------------------|
| AKUTBLAD                                                       | Bakgrund A | Meddelande fr akut               | Att göra <ul> <li>Ett eller flera meddela</li> <li>Aktuellt behöver godka</li> </ul> | Avstuta akutblad<br>Inden behöver kvitteras.<br>ännas.   |
| Kontaktuppgifter                                               |            | Bakgrund                         | Aktuellt                                                                             | Meddelande från<br>akutmottagningen                      |
| Aktuellt                                                       |            |                                  |                                                                                      | Ð                                                        |
| Publicerad 1.0<br>2023-09-21 10:35                             |            | <b>Johan</b><br>Sjuksk<br>Vård o | G Olsson<br>öterska<br>ch Omsorg                                                     | Siukhusvård<br>Kvittera                                  |
| Anhörig underrättad                                            |            |                                  |                                                                                      |                                                          |
| Nej, varför inte: Kunde ej                                     | nås        |                                  |                                                                                      |                                                          |
| Jppgiftslämnare                                                |            |                                  |                                                                                      |                                                          |
| Namn                                                           | Titel      | Telefon:                         | Datum                                                                                |                                                          |
| Greta Garbosson                                                |            | 135792468                        | 2023-09-21                                                                           |                                                          |

Om patienten behöver skickas in på nytt skapar man en ny version av Aktuellt. Detta görs genom att gå in på Aktuellt-fliken och klicka på **Ny version.** Observera att föregående version ligger kvar tills en ny skapas.

| AKUTBLAD<br>240320 14:42<br>Avsluta akutblad                              | Bakgrund<br>240320 14:41         | Aktuellt                 | Meddelande fr al                              | c At             | <b>t göra</b><br>genting just nu |
|---------------------------------------------------------------------------|----------------------------------|--------------------------|-----------------------------------------------|------------------|----------------------------------|
| Kontaktuppgifter                                                          | Bal                              | cgrund                   |                                               | Aktuellt         | Meddelande fr<br>akutmottagnin   |
| Aktuellt                                                                  |                                  |                          |                                               |                  |                                  |
| Publicerad 1.0<br>2024-03-20 15:05                                        |                                  |                          | <b>Johan G Olsson</b><br>Sjuksköterska<br>LSS |                  | Sjukhusvård                      |
| Ny version                                                                |                                  |                          |                                               |                  |                                  |
| Anhörig underrättad                                                       |                                  |                          |                                               |                  |                                  |
| Ny version                                                                |                                  |                          |                                               | ×                |                                  |
| Skapar en ny version av i<br>kan fortfarande ses i his<br>är uppdaterade. | aktuellt. Alla<br>toriken). Kont | fält komm<br>rollera att | er att rensas<br>de två första                | (men<br>flikarna |                                  |
|                                                                           |                                  |                          | Avbryt                                        | Ok               |                                  |

All information från tidigare tillfälle kommer nu att rensas och man fortsätter på samma sätt som tidigare beskrivits. Det kommer även att skapas en ny version av **Meddelande från akutmottagningen.** 

#### 5.1 Inaktuell information

I syfte att undvika att inaktuell information om patientens tillstånd används så finns det varningar om detta.

Om en viss tid överskridits sedan en ny Aktuellt skapades så kommer en varningsruta om detta att visas på Aktuelltfliken.

| Aktuellt                                      |                                                           | 4                       |
|-----------------------------------------------|-----------------------------------------------------------|-------------------------|
| Publicerad 1.0<br>2023-09-12 16:14            | <b>Johan G Olsson</b><br>Sjuksköterska<br>Vård och Omsorg | Sjukhusvård<br>Kvittera |
| Denna information är mer än 24 timmar gammal. |                                                           |                         |

Om man har påbörjat en Aktuellt men sedan inte publicerat den så kommer informationen att anses inaktuell efter en viss tid. Man får då upp en varningsruta om detta. Man behöver då först makulera innehållet genom att klicka på **Makulera**, fylla i orsak och sedan starta en ny version.

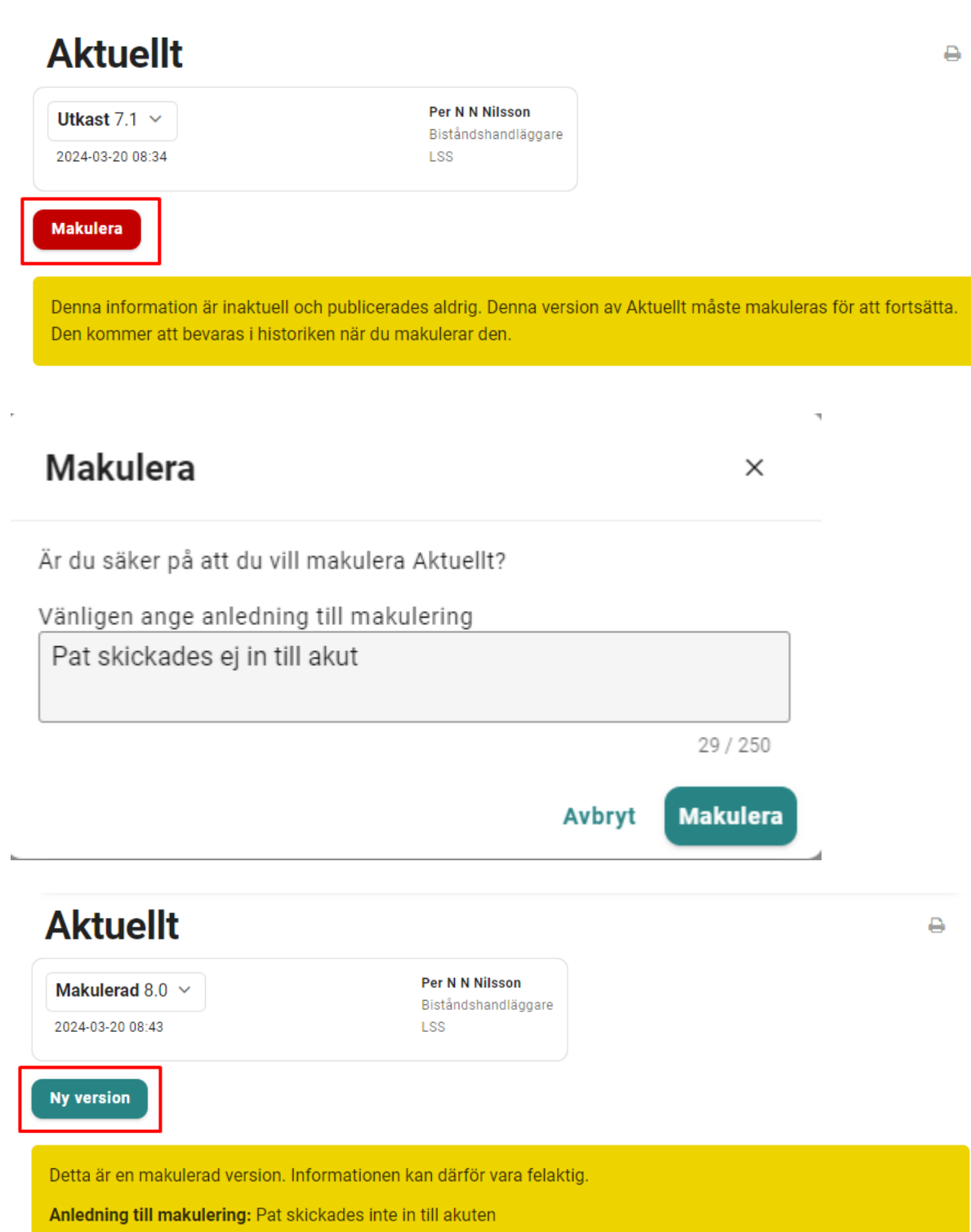

## 6 Meddelande från akutmottagningen

När patienten är färdig för utskrivning från akutmottagningen och patientens vårdenhet ska meddelas om detta så går man in på fliken **Meddelande från akutmottagning.** Beroende på situation väljer man *Typ av meddelande*.

| AKUTBLAD Kontaktuppg. Bakgr<br>230921 10:04 230921 | Kontaktuppg. Bakgrund Aktuelit Meddelande fr akut Att göra • Ett eller flera meddelanden behöver kvitteras. |                                             |                                     |  |
|----------------------------------------------------|----------------------------------------------------------------------------------------------------|---------------------------------------------|-------------------------------------|--|
| Kontaktuppgifter                                   | Bakgrund                                                                                                    | Aktuellt                                    | Meddelande från<br>akutmottagningen |  |
| Meddelande från                                    | akutmottagningen                                                                                            | 0                                           | Ð                                   |  |
| Utkast 0.1<br>2023-09-21 09:29                     | <b>Joha</b><br>Sjuks<br>Vård                                                                                | <b>h G Olsson</b><br>köterska<br>och Omsorg |                                     |  |
| Publicera Alla fält är inte ifyllda                |                                                                                                    |                                             |                                     |  |
| Utkast                                             |                                                                                                    |                                             |                                     |  |
| yp av meddelande *                                 | ient skrivs in och SVU kommer att skapas 🤇 🤇                                                                | ) Patienten har avlidit                     |                                     |  |

Vid valet **Patient tillbaka till kommun** så fyller man i de obligatoriska fälten och klickar sedan på Publicera.

| Meddelande från aku                                                           | tmottagningen •                                  |
|-------------------------------------------------------------------------------|--------------------------------------------------|
| Utkast 0.15<br>2023-09-21 11:12                                               | Petter Ericsson<br>Läkare<br>Akutmottagning Lund |
| Publicera                                                                     |                                                  |
| Utkast                                                                        |                                                  |
| Typ av meddelande *  Patient tillbaka till kommun Patient skriv               | s in och SVU kommer att skapas 🛛 🔿 Patienten h   |
| Patient tillbaka till kommun                                                  |                                                  |
| Ändringar gjorda i läkemedelsordination * <ul> <li>Ja</li> <li>Nej</li> </ul> | Remisser skickade till vårdcentral * 💿 Ja 🔵 Nej  |
| Diagnos *                                                                     |                                                  |
| Radiusfraktur                                                                 |                                                  |

Vid valet Patient skrivs in och SVU kommer att skapas klickar man bara på Publicera.

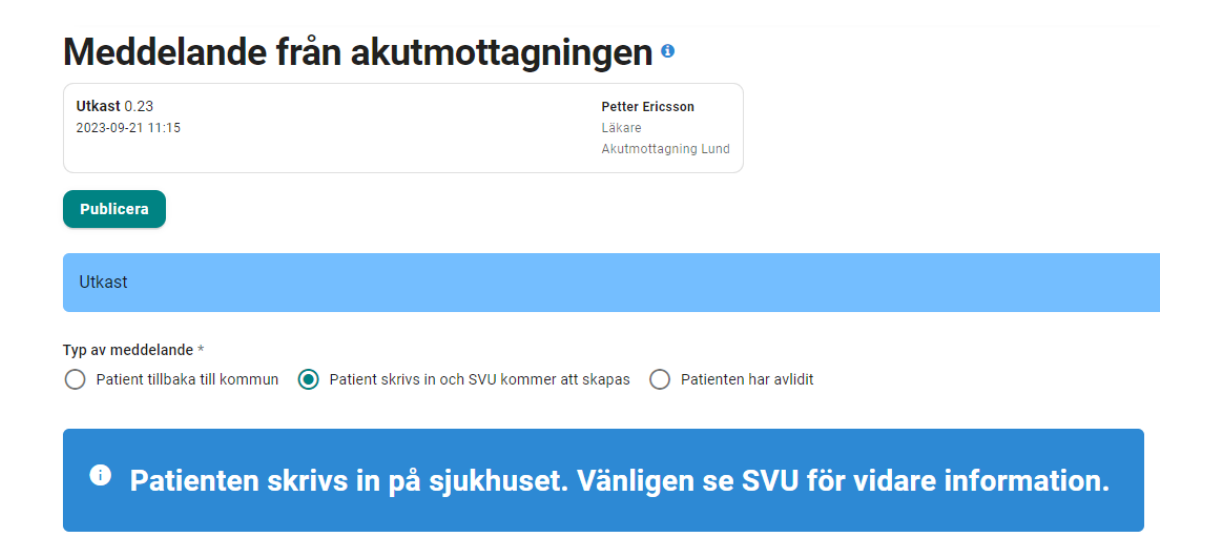

Vid valet **Patienten har avlidit** så verifierar man först att kommunen har underrättats och klickar sedan på Publicera.

# Meddelande från akutmottagningen •

| Utkast 0.24<br>2023-09-21 11:16                                                    | Petter Ericsson<br>Läkare<br>Akutmottagning Lund |
|------------------------------------------------------------------------------------|--------------------------------------------------|
| Publicera                                                                          |                                                  |
| Utkast                                                                             |                                                  |
| Typ av meddelande * O Patient tillbaka till kommun O Patient skrivs in och SVU kor | nmer att skapas 💿 Patienten har avlidit          |
| Patienten har avlidit och kom                                                      | munen har underrättats                           |

När meddelandet publicerats kommer fisken för **Meddelande fr akut** att bli gul med en ring för att indikera att man inväntar kvittens från patientens vårdenhet.

På patientens vårdenhet kommer fisken för **Meddelande fr akut** att blir röd med en ring för att indikera att man behöver kvittera meddelandet. För att göra detta så klickar man på fisken för detta och klickar sedan på Kvittera. När meddelandet kvitteras så kommer samtliga deltagande slutenvårdsenheter att tas bort.

| lin sta                     | rtsida                                             |                              |                            | C Ladda om sidan           | Visa en annan vy 🗸               |
|-----------------------------|----------------------------------------------------|------------------------------|----------------------------|----------------------------|----------------------------------|
| ltrera på namn              | eller personnummer                                 |                              |                            |                            |                                  |
| <sup>trera</sup><br>sa allt | ✓ Sortera på<br>Senast å                           | ändrad 🗸                     | Att göra (10)              |                            |                                  |
| <b>AKUTBLAD</b>             | Svensson, Karl-Alfred<br>19350416-7358             | Kontaktuppg.                 | Bakgrund Aktuelit          | Meddelande fr akut         | Att göra                         |
| _                           |                                                    | Kallelse                     | Kartläggning               | Sip                        | Att añra 1                       |
| AKUTBLAD                    | Kontaktuppg. Bakgrund<br>230921 10:04 230921 10:11 | Aktuelit Meddelande fr akut  | Att göra<br>• Meddelande f | rån akuten behöver kvitter | Avsluta akutbiad<br>as.          |
| Kont                        | taktuppgifter                                      | Bakgrund                     | Aktuellt                   | M<br>aku                   | eddelande från<br>utmottagningen |
| Medde                       | lande från akut                                    | mottagningen                 | 0                          |                            | Ð                                |
| Publicerat 2.               | 0 ~                                                | Petter E<br>Läkare<br>Akutmo | Tricsson<br>ttagning Lund  | Kommun<br>Kvittera         | ]                                |
|                             |                                                    |                              |                            |                            |                                  |